#### V tem prispevku

Izračun osnov za boleznino 2022 - dopolnitev 20.1.2023

Zadnja sprememba 20/01/2023 12:28 pm CET | Objavljeno 18/01/2023 2:30 pm CET

# DOPOLNITEV 20.1.2023 – upoštevanje ur ter izločitev izvzetih dodatkov

Izračun osnov za boleznino je potrebno izvesti preden odpremo prvi obračun za novo obračunsko leto (januarsko plačo).

Ne glede na to, kdaj je izplačana decembrska plača (v decembru ali v januarju), predlagamo, da se izračun osnov za boleznino izvede po zaključku plače za december. Program pri izračunu sam ve, katere mesece mora upoštevati v izračun osnov za boleznino – osnova je **datum izplačila** (vpisan v nastavitvah obračuna). Če je leto teh datumov enako letu, ki ga določimo pri izračunu osnov, potem zneske upošteva, sicer ne.

Že pri vnosu prvega obračuna za novo obračunsko leto nam program javi:

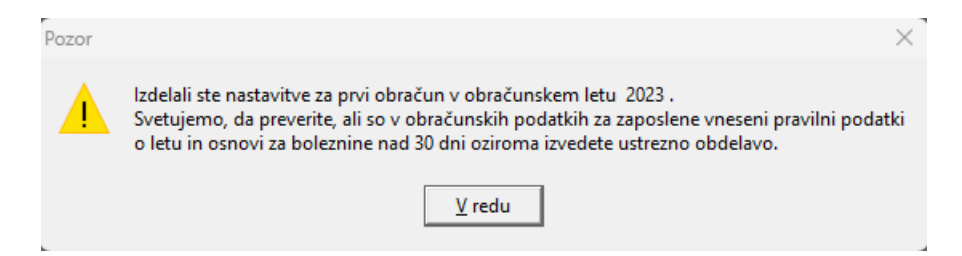

To je samo opozorilo, da tega ne spregledate (če ste to pred tem že izvedli, je opozorilo brezpredmetno). Izračun osnov za boleznino pride v poštev samo tistim, ki ste v program SAOP Obračun plač zaposlenim obračunavali plače celo preteklo leto, vključno z decembrsko plačo predpreteklega leta, saj bodo le v takem primeru izračunani podatki točni in jih ne bo potrebno ročno popravljati.

## Postopek izračuna osnov za boleznino

#### 1. Najprej je potrebno odpreti leto osnove za boleznine (če leta 2022 še nimate v tem šifrantu)

To storite na naslednji način: Šifranti - Sistem obračuna - Letne osnove

Dodamo nov zapis – v podatek Leto vpišemo 2022, v podatek Količnik valorizacije pa številko 1. Potrdimo.

| Saop Obračun plač zaposl                           | eni –  | -             |              | $\times$                |
|----------------------------------------------------|--------|---------------|--------------|-------------------------|
| Letne osnove                                       | -      | I             | $\mathbf{A}$ | 🖻 🎭                     |
| Leto 2022<br>Količnik<br>valorizacije<br>Aktiven 🗸 | 1,0000 |               |              |                         |
|                                                    | >      | < <u>O</u> pu | sti -        | <b>√</b> <u>P</u> otrdi |
| Skrbnik 001                                        |        |               |              | 14                      |

V primeru, da ste že med letom 2022 to leto dodali, ga ne dodajate še enkrat.

#### 2. Izračun osnov za boleznino

Na glavnem meniju v programu Obračun plač zaposlenim izberemo Letne obdelave - Izračun osnov za boleznino. Odpre se naslednje okno:

| ,<br>Saop Obračun plač za | poslenih [DEMC | ] - Demo |              |                | $\times$ |
|---------------------------|----------------|----------|--------------|----------------|----------|
| Izračun osnov za          | boleznino      |          | $\mathbf{A}$ |                |          |
| •                         | 2022           |          |              |                |          |
| Izpiacila iz leta         | 2022 -         |          | _            |                |          |
| Sifra zaposlenega od      | ····           | do       | <u> </u>     |                |          |
| Obračun glede na          | Dejanske ure   |          | _            |                |          |
| Izloci izvzete dodatke    |                |          |              |                |          |
|                           |                | 🗙 Opusti | $\checkmark$ | <u>I</u> zraču | ın       |
| Skrbnik (                 | 001            |          |              |                |          |

Pri podatku Izplačila iz leta izberemo leto 2022 (če se ne ponudi), šifro zaposlenega OD-DO ni potrebno izpolnjevati, saj bomo izračun izvedli za vse zaposlene. Pri podatku Obračun glede na imamo možnost izbire ali izračunamo letne osnove na podlagi Dejanskih ali Normiranih ur.

#### POZOR!!!

Vsi kateri imate način izračuna po <u>normiranih urah in imate fiksni</u> <u>obračun</u> od 1.1.2023 velja za vse izplačevalce - tudi Javni sektor, da se za izračun osnov za boleznine <u>za leto 2022 upoštevajo</u> <u>DEJANSKE URE</u> in ne več normirane ure!

Ta sprememba velja zaradi uskladitev z novim REK-O.

Prilagamo povezavo na spletno stran Zavoda za zdravstveno zavarovanje – ZZZS. Obrazložitev si lahko preberete v dokumentu »Pregled vseh plač in nadomestil, ki se seštevajo v osnovo za nadomestilo«.

Povezava na spletno stran ZZZS: ZZZS - Višina nadomestila plače

**!!! Dejanske ure** – <u>uporabite vsi izplačevalci tisti, kateri pri obračunu</u>

uporabljate dejanske ure ali normirane ure

!!! Normirane ure - za leto 2022 se ta način izračuna NE uporablja več

Zaposleni, kateri imajo obračun nadomestila z upoštevanjem osnove iz leta 2021 oz. starejše, torej je njihov prvi dan odsotnosti nastopil v letu 2022 oz. starejše, se jim ure ne sme spreminjati, ostanejo še vedno take, kot ste imeli vpisane!

Vsi, ki ste v letu 2022 izplačevali dodatke, katere je ZZZS dal na seznam dodatkov, ki se ne smejo vštevati v osnovo za boleznine, morate s kljukico označiti polje Izloči izvzete dodatke.

| Saop Obračun plač za           | posleni | h [DEMO] - | Šport & Re | kreacija | 1              | × |
|--------------------------------|---------|------------|------------|----------|----------------|---|
| Izračun osnov za               | bolezn  | ino        |            | <b>\</b> |                |   |
| Izplačila iz leta              | 2022    | <b></b>    |            |          |                |   |
| Šifra zaposlenega od           |         | d          | 0          | •••      |                |   |
| Obračun glede na               | Dejans  | ke ure     |            | -        |                |   |
| <u>I</u> zloči izvzete dodatke | N       |            |            |          |                |   |
|                                |         |            |            | ti 🗸 j   | <u>I</u> zraču | n |
| Skrbnik                        | 004     |            |            |          |                |   |

S tem bodo iz bruto osnove izvzeti bruto zneski za vrste obračuna, na katerih so označene šifre za javni sektor: C223, C085, C086, C087, C089, C226, C227, C231 in C232.

#### POMEMBNO!!!

Vsi kateri ste v letu 2022 obračunavali in izplačevali dodatke pod šifro za JS **C231 - Dodatek za povečan obseg dela za posebne obremenitve** in **C232 - Dodatek za posebne pogoje dela na območjih občin z nižjo razvitostjo** iz 16. člena Zakona o nujnih ukrepih za zagotovitev stabilnosti zdravstvenega sistema (ZNUZSZS) Uradni List RS št. 100/2022 z dne 25.7.2022, se pri izračunu osnov za boleznine bruto zneski trenutno vštevajo, kar je narobe. Pravilno je, da se tudi ta dva dodatna **NE** vštevata v bruto osnovo za izračun osnov za boleznine.

<u>Težava je v odpravljanju in bo urejena v eni izmed naslednji verzij. O tem</u> <u>vas bomo pravočasno obvestili!</u>

V kolikor bi želeli sedaj izvesti izračun osnov za boleznine za leto 2022, boste, do izida verzije s popravkom, morali ročno znižati bruto zneske izplačanih dodatkov (C231, C232).

Potrdimo s klikom na gumb **Izračun**.

| Zaposici I Visi Zapisi Visi Zapisi Visi Zapisi Iteraturana con   ✓ 0000001 Jurčiš S 2022 812,00 8.743,78 100   ✓ 0000005 Jereb S 2022 1.501,54 17.769,76 111   ✓ 0000007 Grah M 2022 1.501,54 17.769,76 66   ✓ 0000001 Dašelj Ja 2022 1.566,00 10.340,67 66   ✓ 0000021 Kolenc A 2022 1.566,00 2.3036,88 14   ✓ 0000022 Belingar Š 2022 1.232,00 8.977,29 7                                                                                                    | -        | Zaposleni |                | 0                   | 50 - 1   | Vei zapiei |             | D/r  |
|----------------------------------------------------------------------------------------------------|----------|-----------|----------------|---------------------|----------|------------|-------------|------|
| Image of the case of the transformation of the case of the transformation of the transformation of the transformation of transformation of transformation of transformation of transformation of transformation of transformation of transformation of transformation of transformation of transformation of transformation of transformation of transformation of transformation of transformation of transformatio of transformation of transformation of transformation of tran | (zbran   |           | Drijmak in ima | Izolačila iz leta 🤅 |          | Vsi zapisi | Izračupapa  |      |
| Image: Construction   Construction   Const                                                                                                    |          | 0000001   | lurčič S       | <br>2022            | 812.00   | 8,743,78   | 12i acunana | 10.7 |
| ▼   0000007   Grah M   2022   1.566,00   10.340,67   66     ▼   0000011   Dašelj Ja   2022   1.566,00   9.439,62   66     ▼   0000021   Kolenc A   2022   1.566,00   23.036,88   14     ▼   0000022   Belingar Š   2022   1.232,00   8.977,29   7                                                                                                    |          | 0000005   | Jereb S        | 2022                | 1.501.54 | 17,769,76  |             | 11.8 |
| ▼   0000011   Dašelj Ja   2022   1.566,00   9.439,62   6     ▼   0000021   Kolenc A   2022   1.566,00   23.036,88   14     ▼   0000022   Belingar Š   2022   1.232,00   8.977,29   7                                                                                                    | ~        | 0000007   | Grah M         | 2022                | 1.566,00 | 10.340,67  |             | 6,6  |
| ✓   0000021   Kolenc A   2022   1.566,00   23.036,88   14     ✓   0000022   Belingar Š   2022   1.232,00   8.977,29   7                                                                                                    | <b>V</b> | 0000011   | Dašelj Ja      | 2022                | 1.566,00 | 9.439,62   |             | 6,0  |
| ☑   0000022   Belingar Š   2022   1.232,00   8.977,29   7                                                                                                    | <b>~</b> | 0000021   | Kolenc A       | 2022                | 1.566,00 | 23.036,88  |             | 14,7 |
|                                                                                                    | <b>v</b> | 0000022   | Belingar Š     | 2022                | 1.232,00 | 8.977,29   |             | 7,2  |
|                                                                                                    |          |           |                |                     |          |            |             |      |

Če imamo katerega zaposlenega, za katerega velja osnova za boleznino še iz prejšnjega leta (se mu refundacija nadaljuje), se postavimo na njega ter ustrezno Odstranimo Kljukico iz polja Izbran.

|      | 20 | aposleni |                |                         |                       | Q                 | 50 🗄 🛛     | Vsi zapisi   |          |         | 2     |
|------|----|----------|----------------|-------------------------|-----------------------|-------------------|------------|--------------|----------|---------|-------|
| brar | n  | ▼ Zapo   | Priimek in ime |                         |                       | Izplačila iz leta | Število ur | Vsota izplač | l Izraču | inana ( | snova |
| F    | ~  | 0000001  | Jurčič S       |                         |                       | 2022              | 812,00     | 8.743,78     | 3        |         | 10,7  |
| F    | ~  | 0000005  | Jereb S        |                         |                       | 2022              | 1.501,54   | 17.769,76    | 5        |         | 11,83 |
| ſ    |    | 0000007  | Grah M         |                         |                       | 2022              | 1.566,00   | 10.340,63    | 7        |         | 6,60  |
| ſ    |    | 0000011  | Dašelj Ja      |                         |                       | 2022              | 1.566,00   | 9,439,63     | 2        |         | 6,03  |
| F    | ~  | 0000021  | Kolenc A       |                         |                       | 2022              | 1.566,00   | 23.036,88    | 3        |         | 14,7  |
| - F  | ~  | 0000022  | Belingar Š     |                         |                       | 2022              | 1.232,00   | 8.977,29     | 9        |         | 7,29  |
|      |    |          |                |                         |                       |                   |            |              |          |         |       |
|      | 6  |          | ☑ Izberi vse   | Odstrani vse            | 🛍 Shrani izračunane o | snove             |            |              |          |         | 🔁 Za  |
| -11- | 6  | 001      | ☑ Izberi vse   | ☐ O <u>d</u> strani vse | 🕲 Shrani izračunane o | snove             |            |              |          |         | 1     |

Ko so podatki ustrezno pripravljeni Kliknemo na gumb, ki se nahaja na dnu preglednice 🔀 shrani izračunane osnove .

Program nam javi:

| Potrdi | ×                                                                                                    |
|--------|----------------------------------------------------------------------------------------------------|
| 1      | lzbrani podatki iz preglednice bodo prekrili podatke o bolezninah v podatkih zaposlenih in bodo upoštevani pri naslednjih obračunih. Želite nadaljevati? |
|        | <u>D</u> a <u>N</u> e                                                                                                    |

Če izbiro potrdimo se nam podatki iz preglednice prenesejo v podatke zaposlenih na razdelek Boleznine nad 20 dni.

Omenjene podatke lahko tudi ročno popravimo na ta način, da izberemo ustreznega zaposlenega ter kliknemo na drugo ikono za Popravljanje zapisov. Izračunane podatke si lahko s pomočjo ikone za tiskanje, ki se nahaja na vrhu preglednice tudi natisnemo.

Postopek je tako končan.

Izračunane in shranjene podatke lahko v šifrantu zaposlenih tudi

preverimo. To storimo na naslednji način:

Šifranti...Zaposleni...Podatki zaposlenih

Postavimo se na enega zaposlenega, kliknemo na ikono za popravi zapis. Izberemo Podatki plač, Obračunski podatki, Boleznine (Boleznine nad 20 dni).

| 🔳 Saop Šifra          | anti - sprememba [DEMO] - Demo                                               |                                                                                                    |   |
|-----------------------|------------------------------------------------------------------------------|----------------------------------------------------------------------------------------------------|---|
| Zaposleni             |                                                                              |                                                                                                    |   |
| 4 1                   | Šifra 0000022 😰 Priimek: Belingar                                            | Ime: Š                                                                                                    |   |
| Ši                    | ifra SM 0000003 ···· Šolski center                                           | Status: Nedoločen čas                                                                                                    | - |
|                       |                                                                              | Interni statusi:                                                                                                    |   |
| Kadrovski             | Plače_ Obračunski podatki                                                    |                                                                                                    |   |
| podatki               | Sp <u>l</u> ošno Boleznine <u>N</u> akazila K <u>r</u> editi O <u>s</u> nove | Osnove <u>p</u> o DM   Boni <u>t</u> ete   <u>M</u> esečni seštevki   Me <u>s</u> ečni seštevki po DM                                                                                                    |   |
| Podatki plač          | Boleznine nad 30 dni                                                         |                                                                                                    |   |
|                       | Leto osnove 2022 ···                                                         | Opomba                                                                                                    |   |
|                       | Skupna bruto osnova 8.977,                                                   | 29                                                                                                    |   |
|                       | Skupno število ur osnove 1.232,                                              | 00                                                                                                    |   |
| Dodatki DDZ           | Urna osnova 7,                                                               | 29                                                                                                    |   |
| POURINI PPZ           | Količnik valorizacije 1,00                                                   | 00                                                                                                    |   |
| Pod <u>a</u> tki KDPZ | Število mesecev                                                              | 0                                                                                                    |   |
|                       | Meseci izplačil 🔽 lanuar 🔽 Mar                                               | ec 🔽 Mai 🔽 Julii 🔽 Sentember 🔽 November                                                                                                    |   |
| Zgodovina             | Februar V Apri                                                               | Image: Initial and the state of the state of the sta |   |
|                       |                                                                              |                                                                                                    |   |
|                       | Osnove boleznin                                                              |                                                                                                    |   |
|                       |                                                                              |                                                                                                    |   |
|                       | Leto osnove Skupaj bruto osnova Skupno štev                                  | ilo ur osnove Urna osnova Količnik valorizacije Število mesecev                                                                                                    |   |
|                       | 2022 8.977,29                                                                | 1.232,00 7,29 1,0000 0                                                                                                    |   |
|                       | 2021 2.479,62                                                                | 393,48 6,30 1,0000 0                                                                                                    |   |
|                       | 2020 25.321,20                                                               | 2.088,00 12,13 1,0490                                                                                                    |   |
|                       | 2019 24.925,00                                                               | 2.088,00 11,94 1,0490                                                                                                    |   |

Pripravljene podatke lahko po potrebi ročno spreminjamo.

V zgornjem delu okna podatkov ne morete popravljati , ker se tam podatki samo prikazujejo v povezavi s spodnjo preglednico. Vedno se v zgornjem delu prikaže zapis za zadnje leto, ki je vneseno v spodnji preglednici.

Seveda bo potrebno ročno popraviti te podatke vsem tistim zaposlenim, ki med letom niso bili v celoti zaposleni pri vas ter tistim, ki so med letom koristili porodniški, starševski oziroma očetovski dopust (za te postavke v programu ni bruto zneskov in ur, potrebno je k izračunanim podatkom prišteti podatke, ki so jih ti zaposleni prejeli od centra za socialno delo).

Popravek oz. dopolnitev osnove za boleznine izvedete tako, da se v preglednici Osnove boleznin postavite na ustrezen zapis (Leto) ter kliknete na ikono za Popravi zapis. Odpre se okno, kjer podatke ustrezno popravite oz. dopolnite. Zapis potrdite. Tako dopolnjeni podatki se vam ustrezno prikažejo v zgornjem delu okna.

### Vnos letnega sklada ur za leto 2023

## Letni sklad ur za leto 2023 se s 1.1.2023 na individualni REK-O obrazec v rubriki M06 ne poroča več.

To pomeni, da pred obračunom plače januar 2023 tega podatka ni potrebno več polniti.